## Do not turn wifi on for printing - an ethernet cable is connected!

## P204 AV Set Up

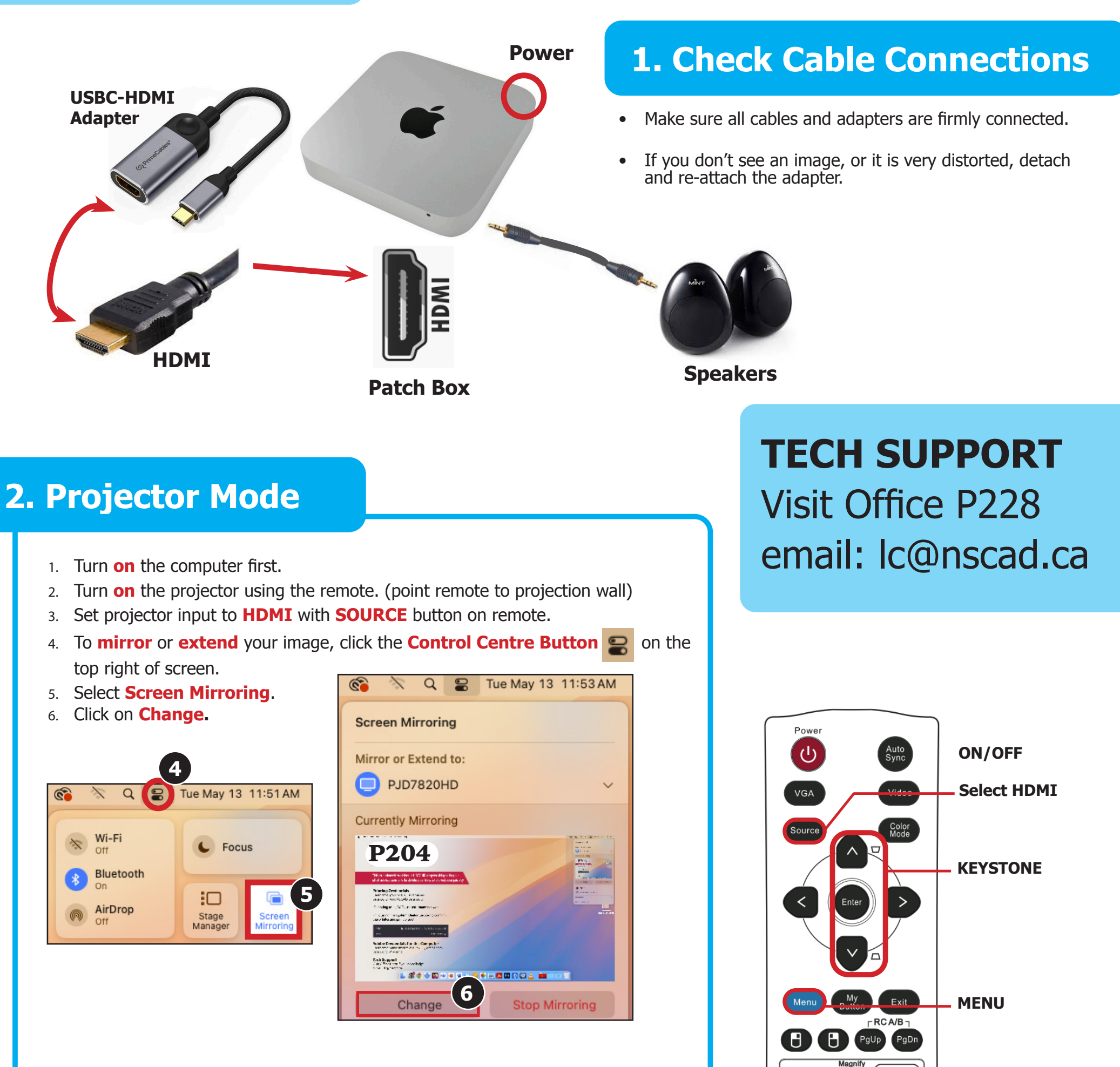

7. Select the Display Setting you would like to use.

What do you want to show on "PJD7820HD"?

|               | ***           |                  |
|---------------|---------------|------------------|
| Entire Screen | Window or App | Extended Display |

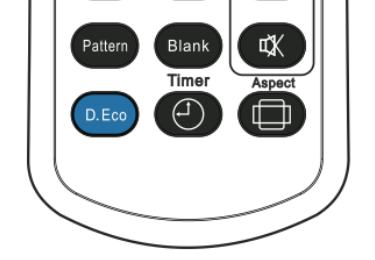

Freeze

**DO NOT leave projector set to 4 by 3 ratio!** Press **menu** button, under **ASPECT RATIO**, select **AUTO**.

町+

₫-

## **KEYSTONE IMAGE:**

Ĥ

If image is warped, and appears as a trapezoid, use KEYSTONE buttons on remote to straighten.

If your image is cut off on the projector, go to System Settings > Displays > Underscan Adjust Underscan with this slider.

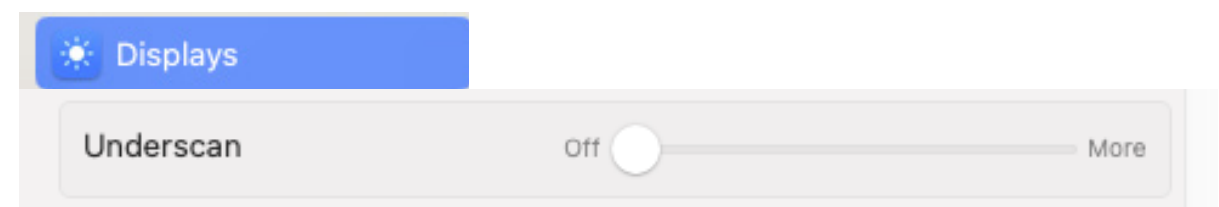